MANUAL DE INSTALACIÓN E INSTRUCCIONES

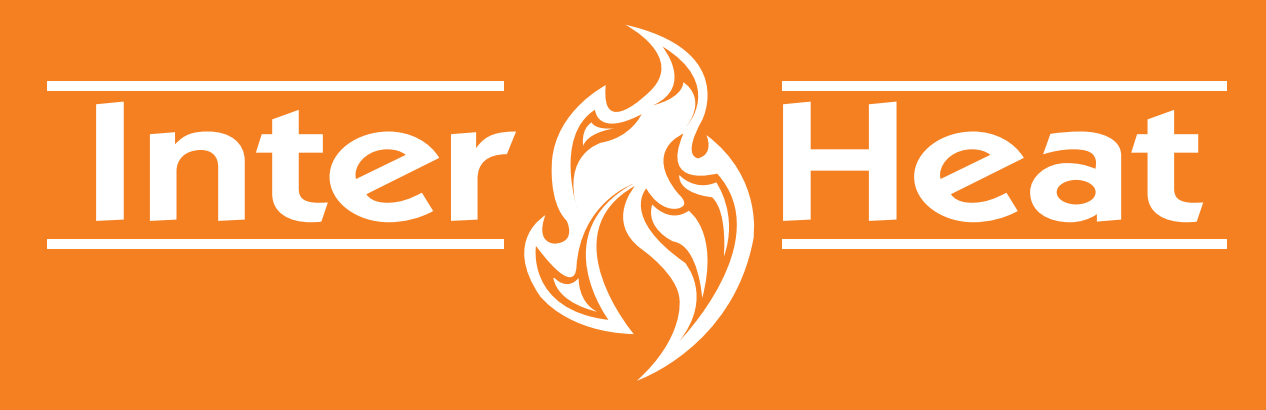

#### CONTROLADOR DE WI-FI **IHEAT SH** PARA MODELOS: **65SH Y 115SH**

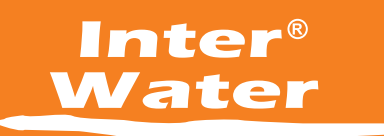

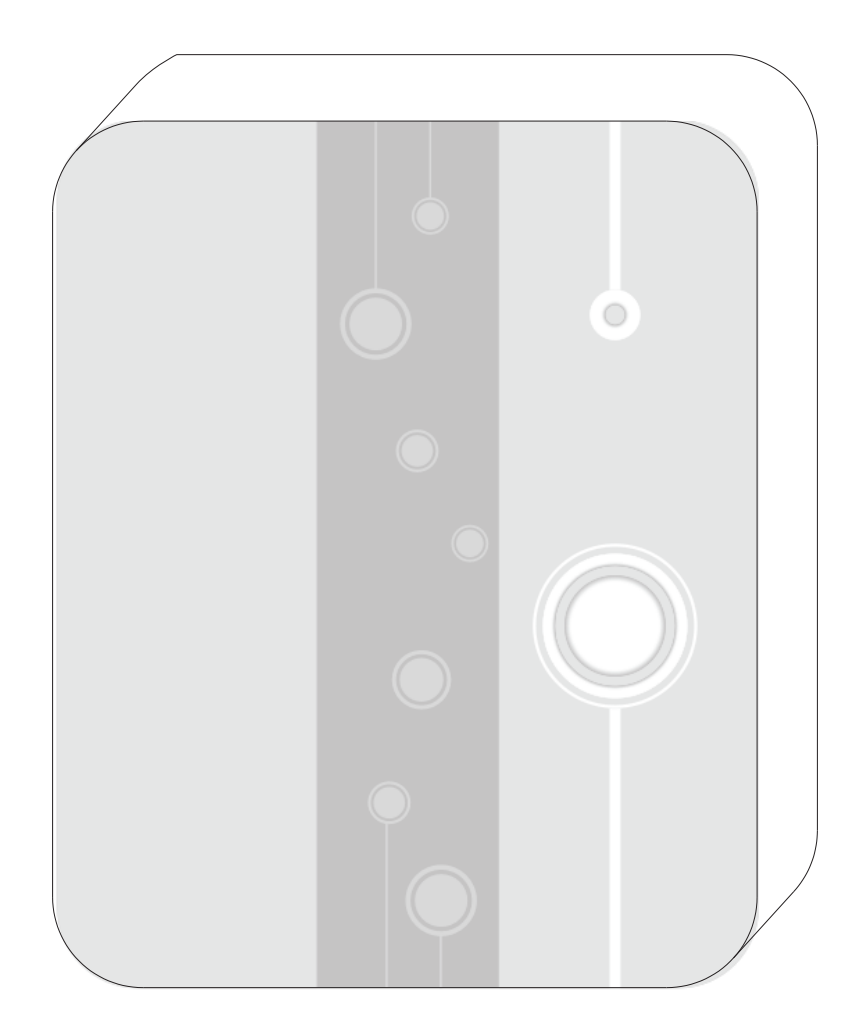

#### MÓDULO CONTROLADOR DE WI-FI **IHEAT SH**

Mantenga el control de su Bomba de Calor para Piscina con Inverter en la mano»

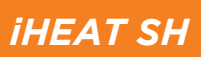

# CONTENIDO

| 1 INTRODUCCIÓN DEL MÓDULO WIFI.         | 4  |
|-----------------------------------------|----|
| 1.1 EXPLOSIÓN DE PARTES DEL MÓDULO WIFI | 4  |
| 1.2 DESCRIPCIÓN DEL CONTROL             | 4  |
| 2 USO Y OPERACIÓN                       | 4  |
| 2.1 APERTURA DE LA BOMBA DE CALOR       | 5  |
| <b>2.2</b> CONEXIÓN                     | 5  |
| 2.3 REARMADO DE LA BOMBA DE CALOR       | 6  |
| 3 EL USO DEL MÓDULO WIFI                | 6  |
| 3.1 MÓDULO DE TRABAJO DEL WIFI          | 6  |
| 3.2 DESCARGA LA APP                     | 7  |
| 3.3 REGISTRO                            | 8  |
| 3.4 CONFIGURACIÓN DEL MÓDULO WIFI       | 9  |
| 4 CONFIGURACIÓN Y USO DE TU APP         | 11 |
| 4.1 EL ÍCONO PRINCIPAL Y SUS FUNCIONES  | 11 |
| 4.2 FUNCIONES DEL MENÚ                  | 12 |
| 4.3 OTRAS FUNCIONES                     | 17 |
| 5 PREGUNTAS FRECUENTES / FAQ            | 18 |

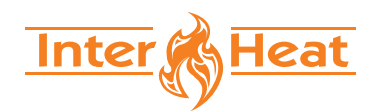

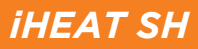

### USO Y OPERACIÓN

#### 1 Introducción del módulo Wi-Fi.

**1.1** Contenido del paquete de accesorios.

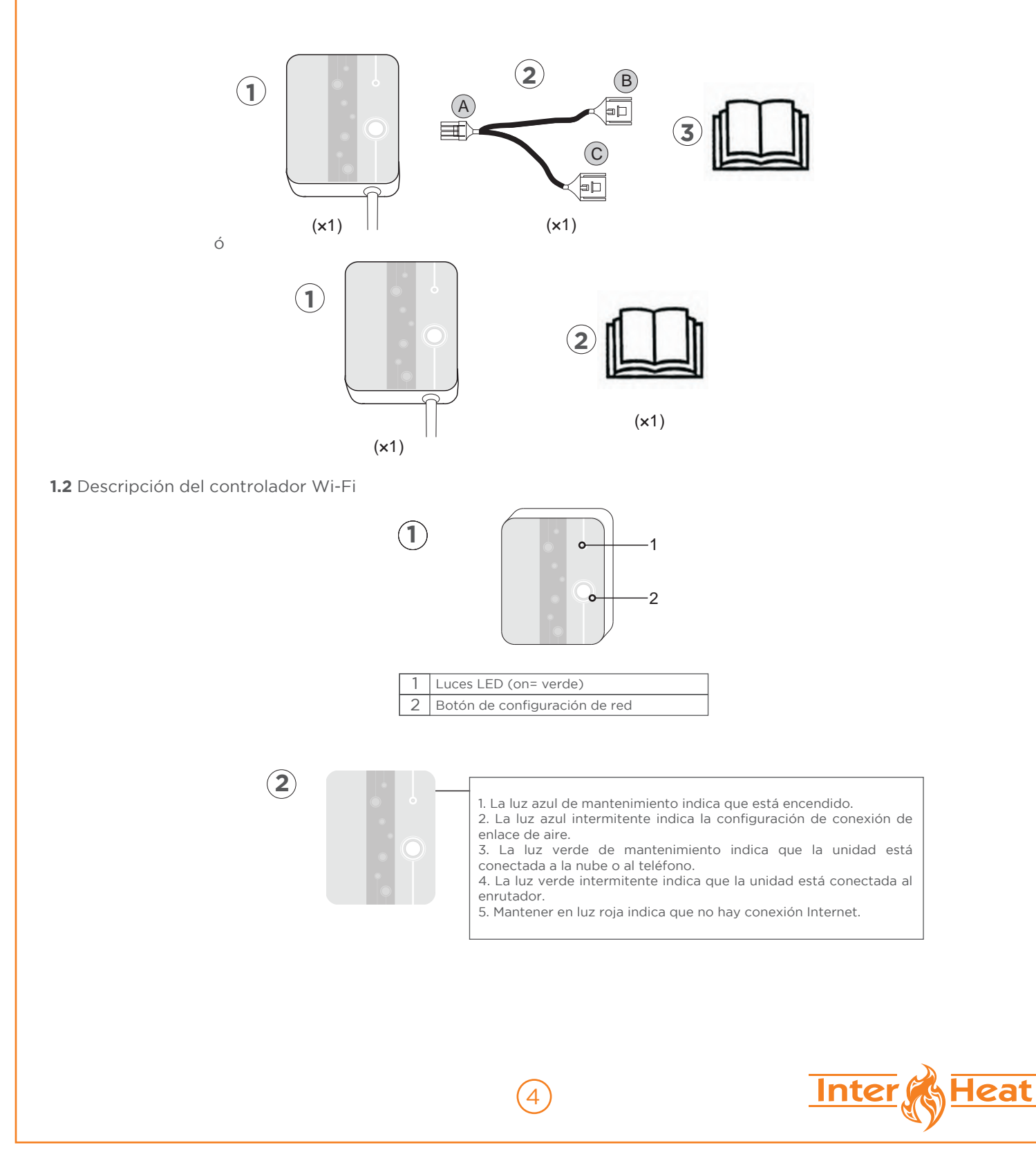

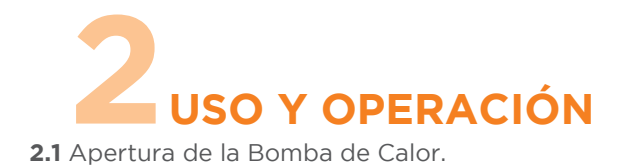

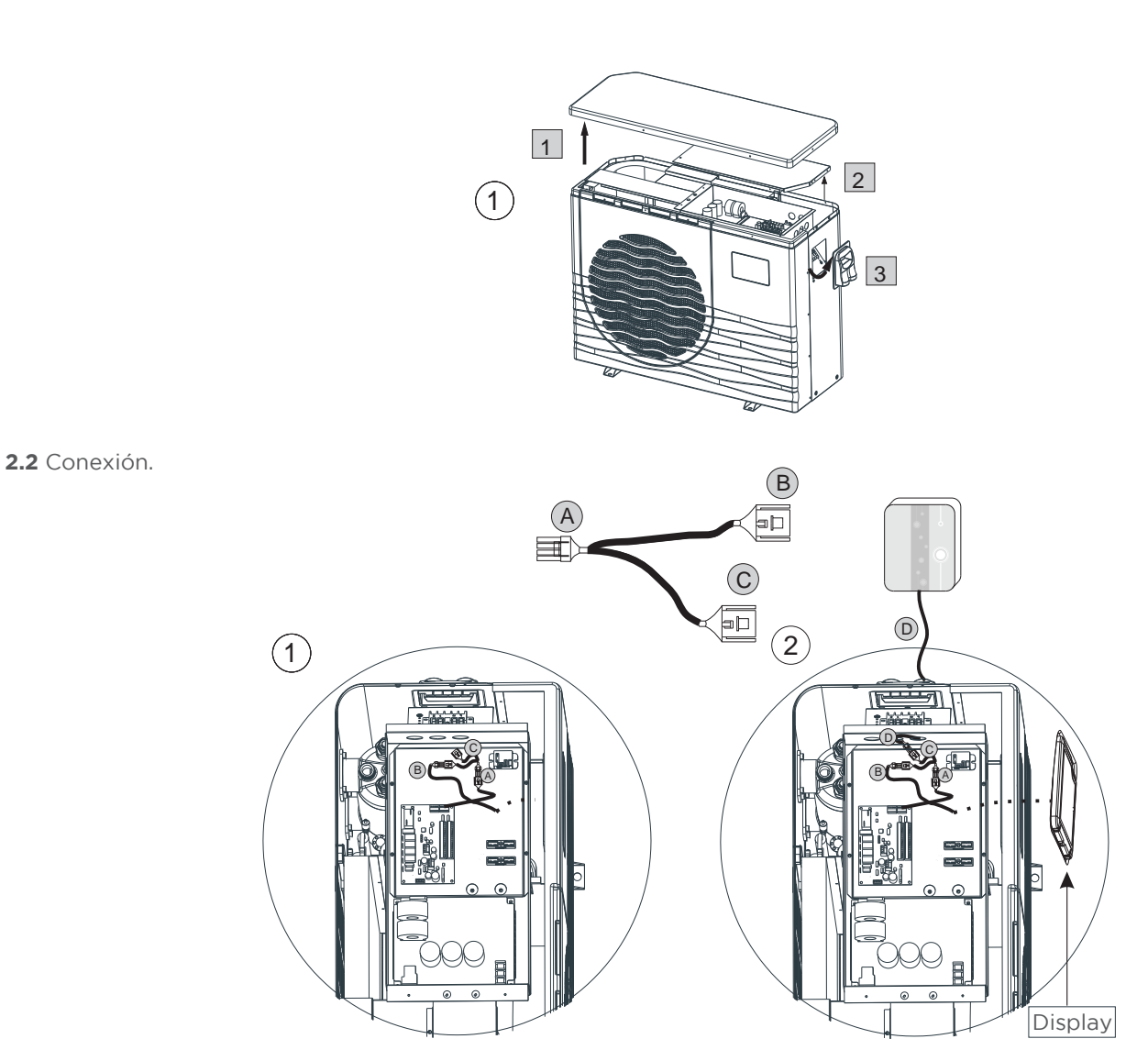

5

Sin el módulo Wi-Fi

Con el módulo Wi-Fi

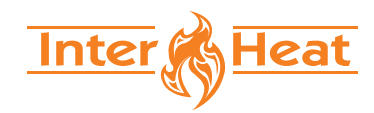

**iHEAT SH** 

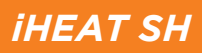

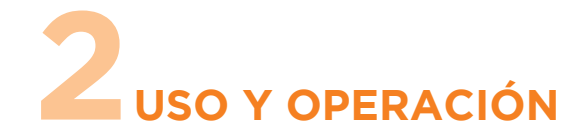

**2.3** Rearmado de la Bomba de Calor

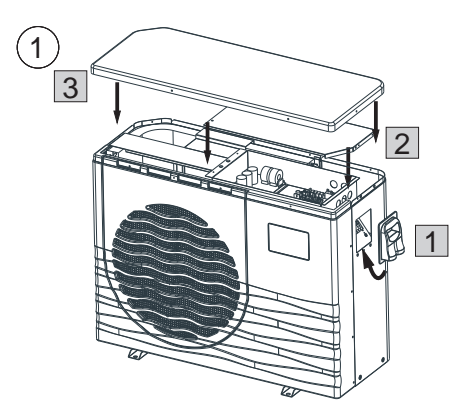

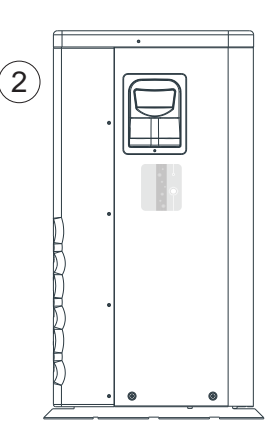

#### 3 Uso del módulo Wi-Fi

3.1 Módulo de trabajo Wi-Fi

#### Nota:

Debe preparar terminales inteligentes (como dispositivos móviles), redes (como enrutadores), de lo que puede lograr el control remoto. Las conexiones son las siguientes:

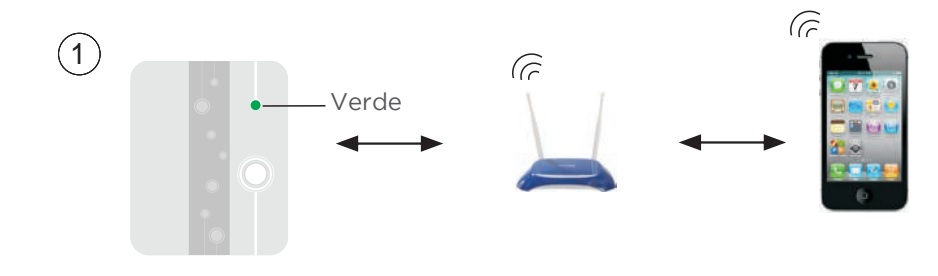

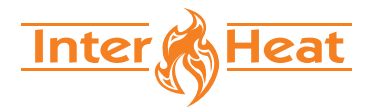

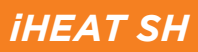

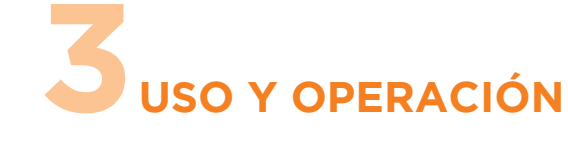

3.2 Descarga la APP

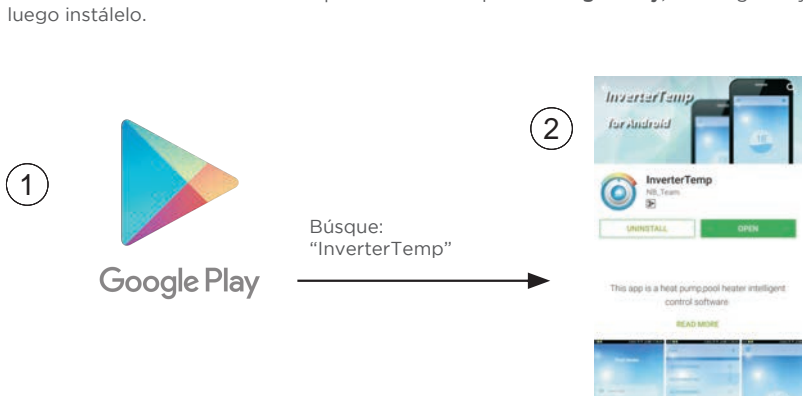

Para la versión de Android: Busque "InverterTemp" en Google Play, descárguelo y

Para la versión de IOS: Busque `InverterTemp` en la App Store, descárguela y luego instálela.

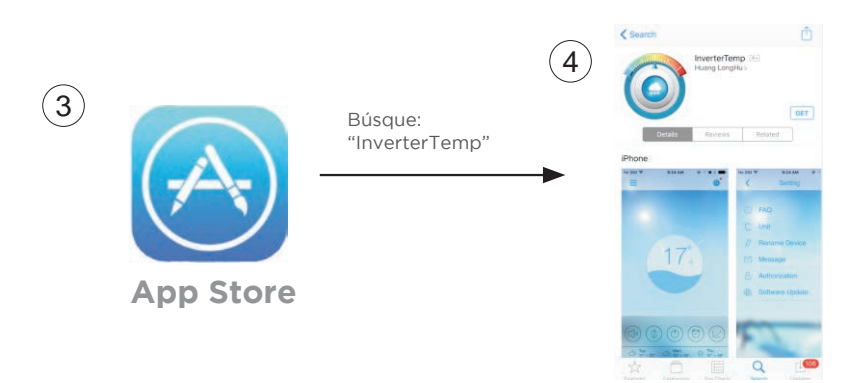

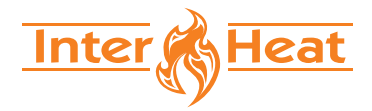

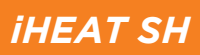

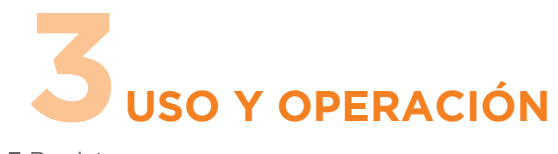

3.3 Registro

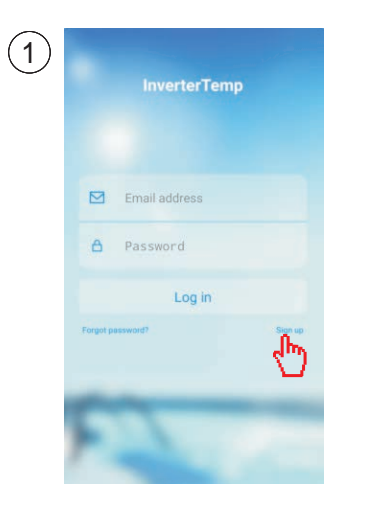

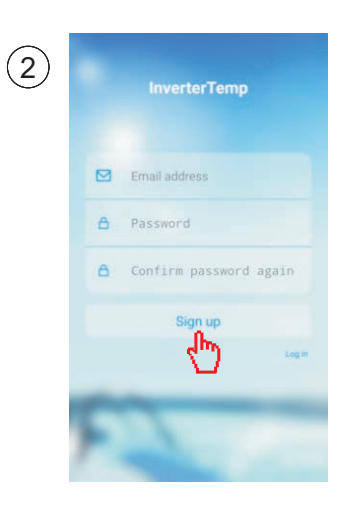

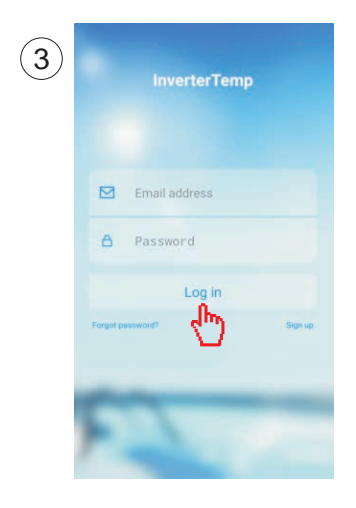

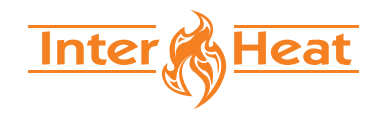

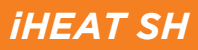

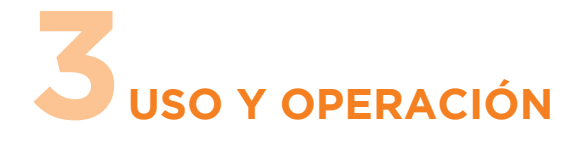

3.4 Configuración del módulo Wi-Fi

Nota: Confirme que la aplicación ha sido conectada al Wi-Fi válido.

Se ingresa la contraseña correcta, después se presiona para ir al siguiente paso.

Add Devices

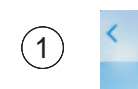

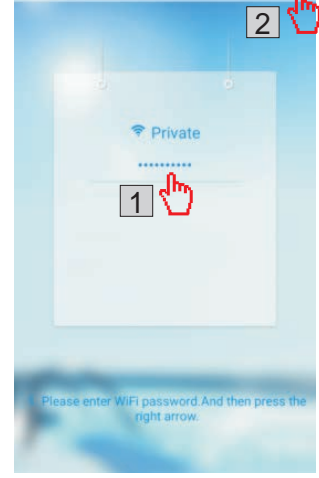

Presione el botón del módulo Wi-Fi como se muestra en la imagen.

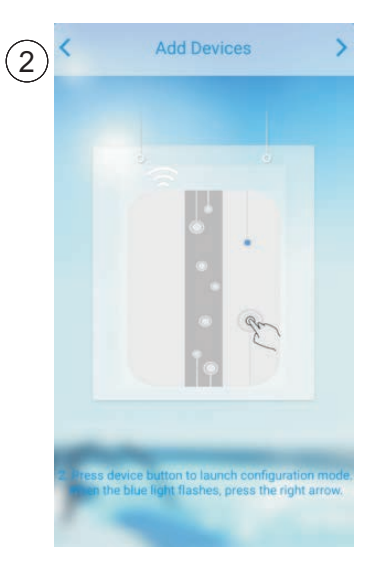

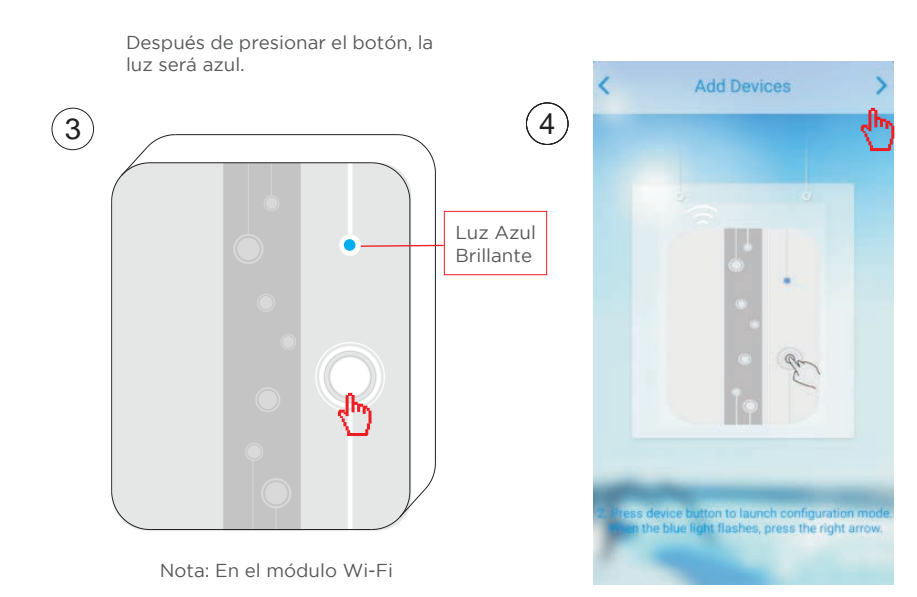

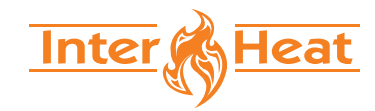

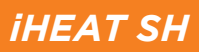

# **3** USO Y OPERACIÓN

(5)

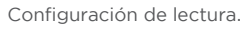

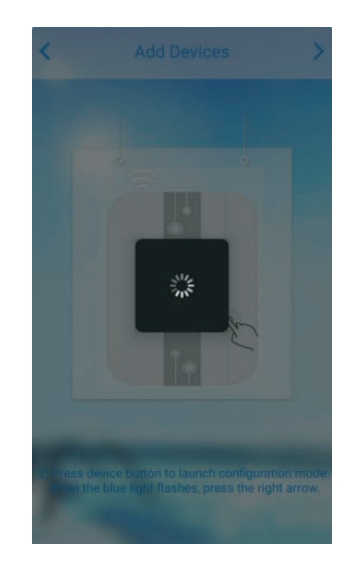

La configuración de carga falló.

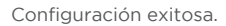

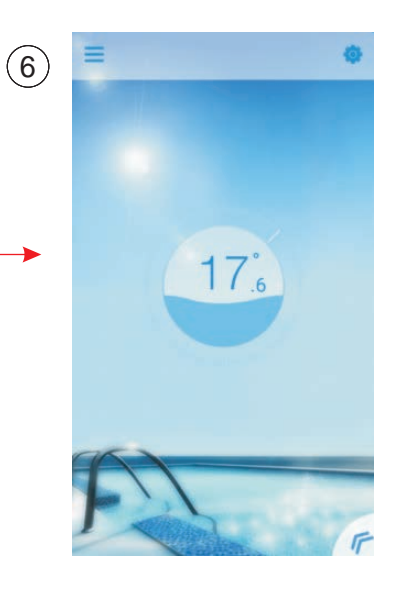

#### Reconfiguración.

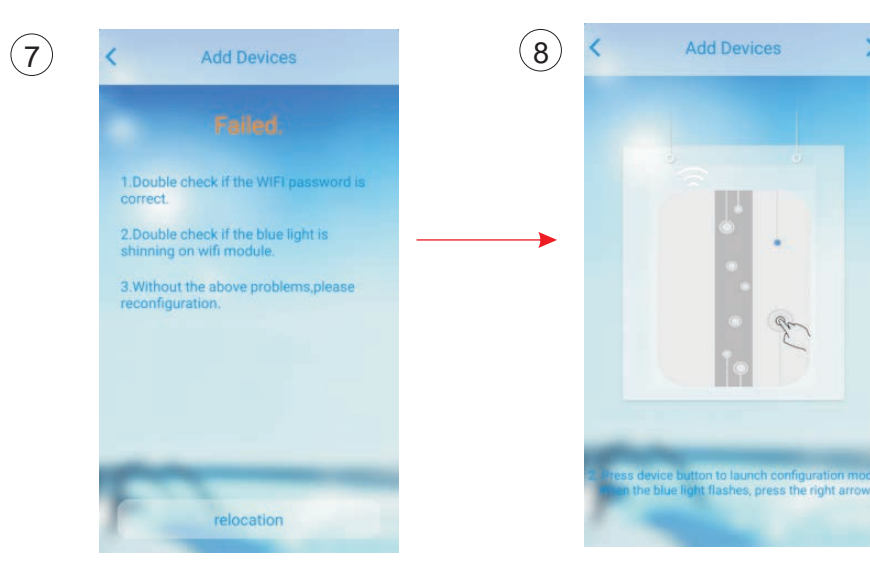

(10)

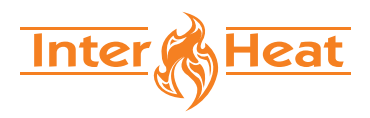

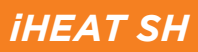

#### 4.1 El icono principal y funciones.

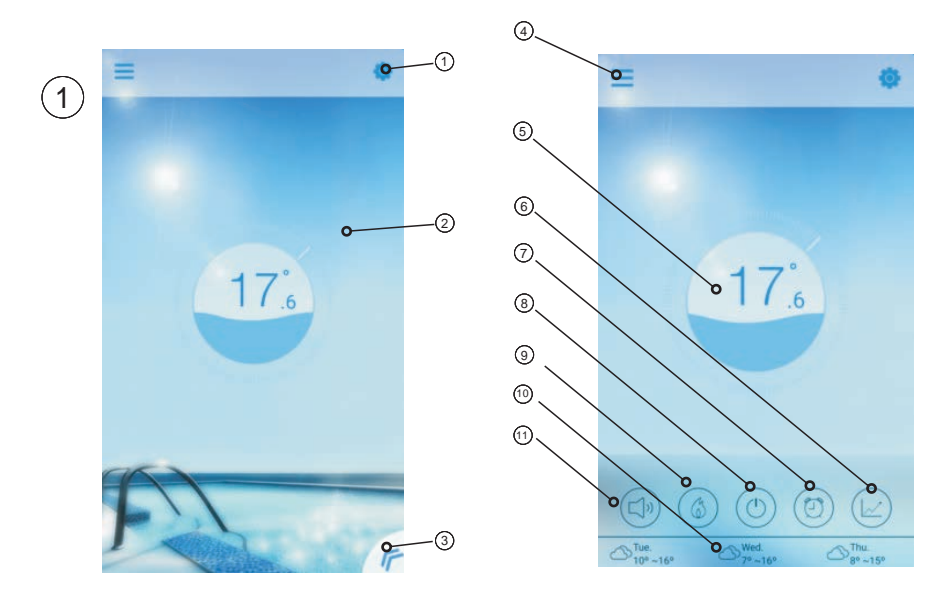

| No. | ÍCONO    | NOMBRE                    | FUNCIONES                                                                                                    |
|-----|----------|---------------------------|----------------------------------------------------------------------------------------------------|
| 1   | •        | Ajuste.                   | Presione para configurar el software. (Vea la página.14)                                                                                          |
| 2   | 1        | Puntero de<br>temperatura | Puntero de temperatura objetivo. Mantenga presionado para deslizar y ajustar la temperatura deseada (consulte la página 11)                       |
| 3   | F        | Botón del<br>menú         | Presione el botón de menú, se mostrará la lista de funciones.                                                                                     |
| 4   | $\equiv$ | Lista de<br>dispositivos  | Lista de dispositivos, presiónalo y accede a la lista de dispositivos.                                                                            |
| 5   | <u>(</u> | Indicación de<br>estado   | El número muestra la temperatura actual del agua de la piscina ondulando en el nombre del interruptor de la máquina.                              |
| 6   |          | Curva de<br>temperatura   | Presione para mostrar la curva de temperatura sobre el último registro de temperatura en un mes (consulte la página 13).                          |
| 7   | O        | Temporizador              | Haga clic para ingresar al temporizador de encendido / apagado y silenciar la interfaz de configuración del temporizador (consulte la página 11). |

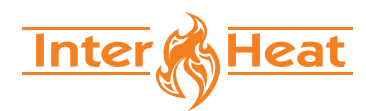

| 8  |                | Botón<br>on/off    | Presione para controlar el estado de encendido / apagado de la unidad.                                                                                                    |
|----|----------------|--------------------|----------------------------------------------------------------------------------------------------|
| 9  |                | Cambio de<br>modo  | Haga clic para cambiar el modo de funcionamiento del equipo entre tres modos:<br>enfriamiento, calefacción y automático. El modo de enfriamiento no muestra este ícono<br>(consulte la página 10). |
| 10 | ₩<br>12° ~ 22° | Clima              | Presione para mostrar la curva de temperatura sobre el último registro de temperatura en un mes (consulte la página 13).                                                                           |
| 11 |                | Modo<br>Silencioso | Haga clic para ingresar al temporizador de encendido / apagado y silenciar la interfaz de configuración del temporizador (consulte la página 11).                                                  |

4.2 Funciones del menú.

4.2.1 Encendido y apagado

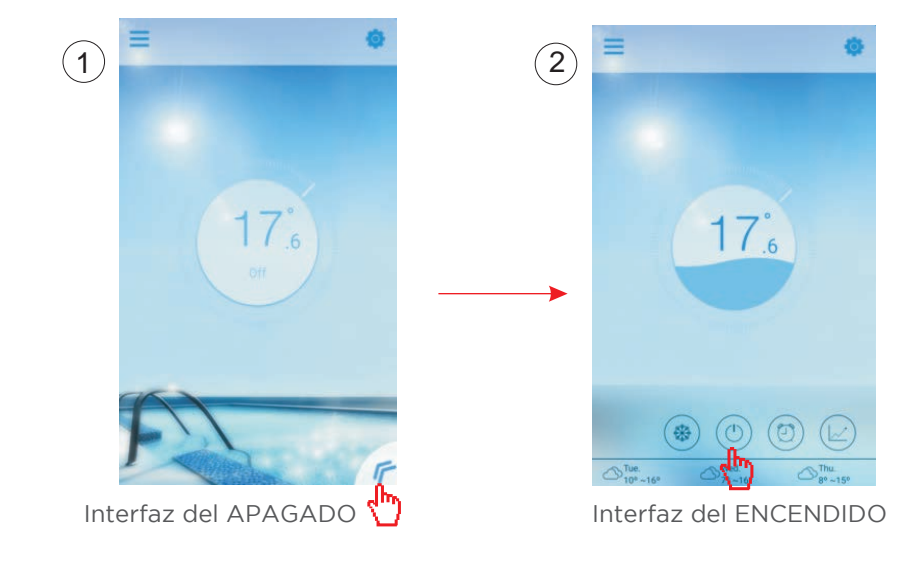

(12

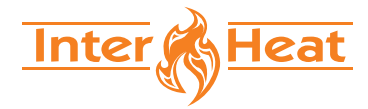

#### 4.2.2 Modos de desplazamiento

Haga clic en el icono de Cambio de modo para cambiar el modo de funcionamiento del equipo. La secuencia de cambio es Enfriamiento --> Calentamiento --> Automático y ese ciclo se repite.

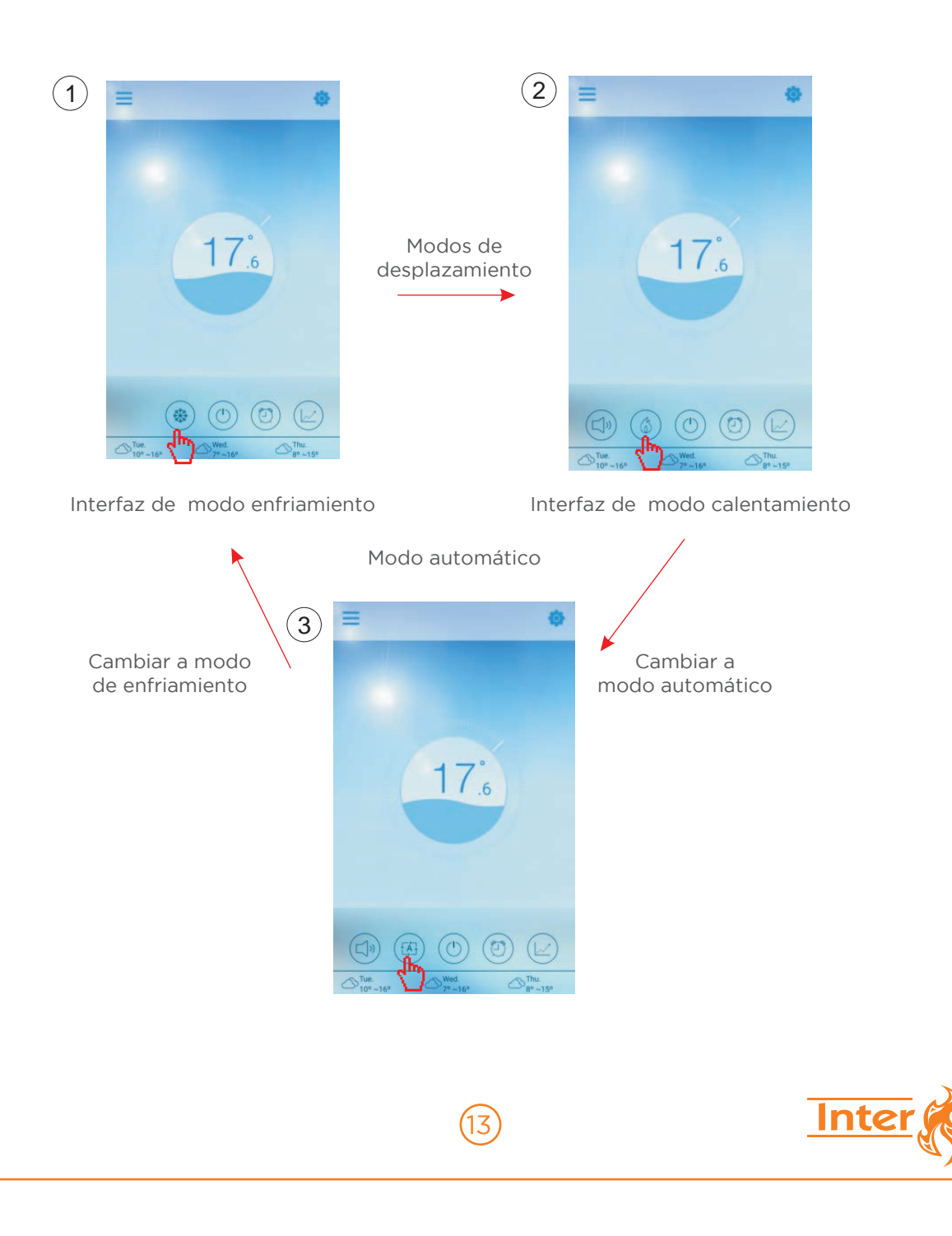

zat

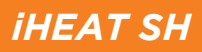

#### 4.2.3 Ajustes de temperatura

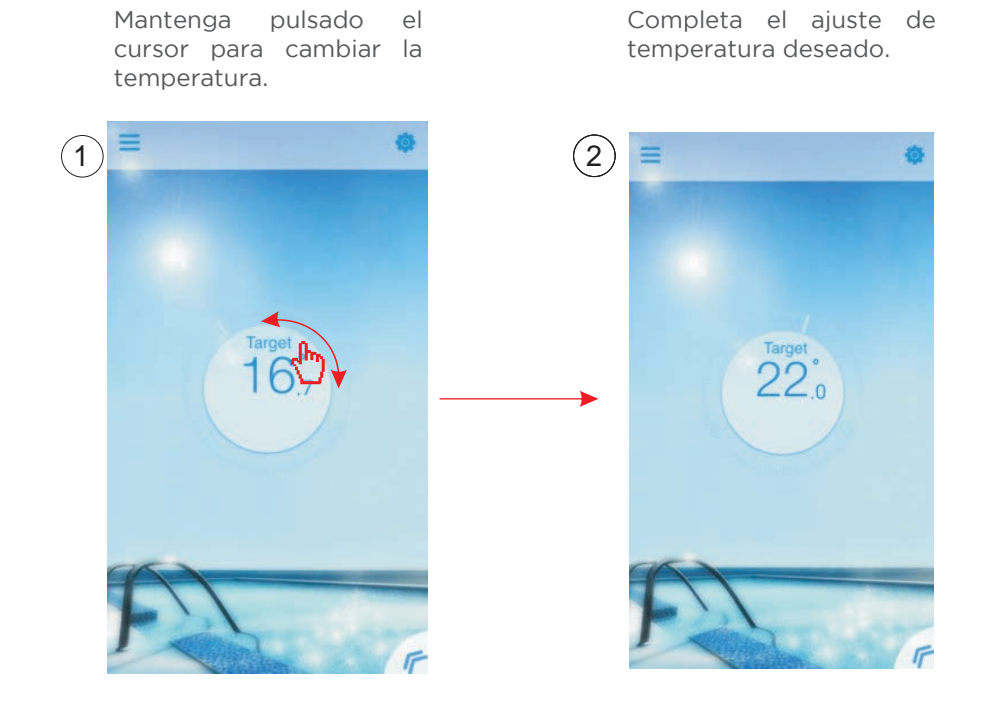

#### 4.2.4 Ajustes del temporizador

- 1- Haga clic en el icono "Temporizador" para ingresar a la interfaz de configuración del temporizador.
- 2- Haga Clic en "<" para volver a la interfaz anterior.
- 3-2 grupos independientes de temporizador se proporcionan para la configuración.

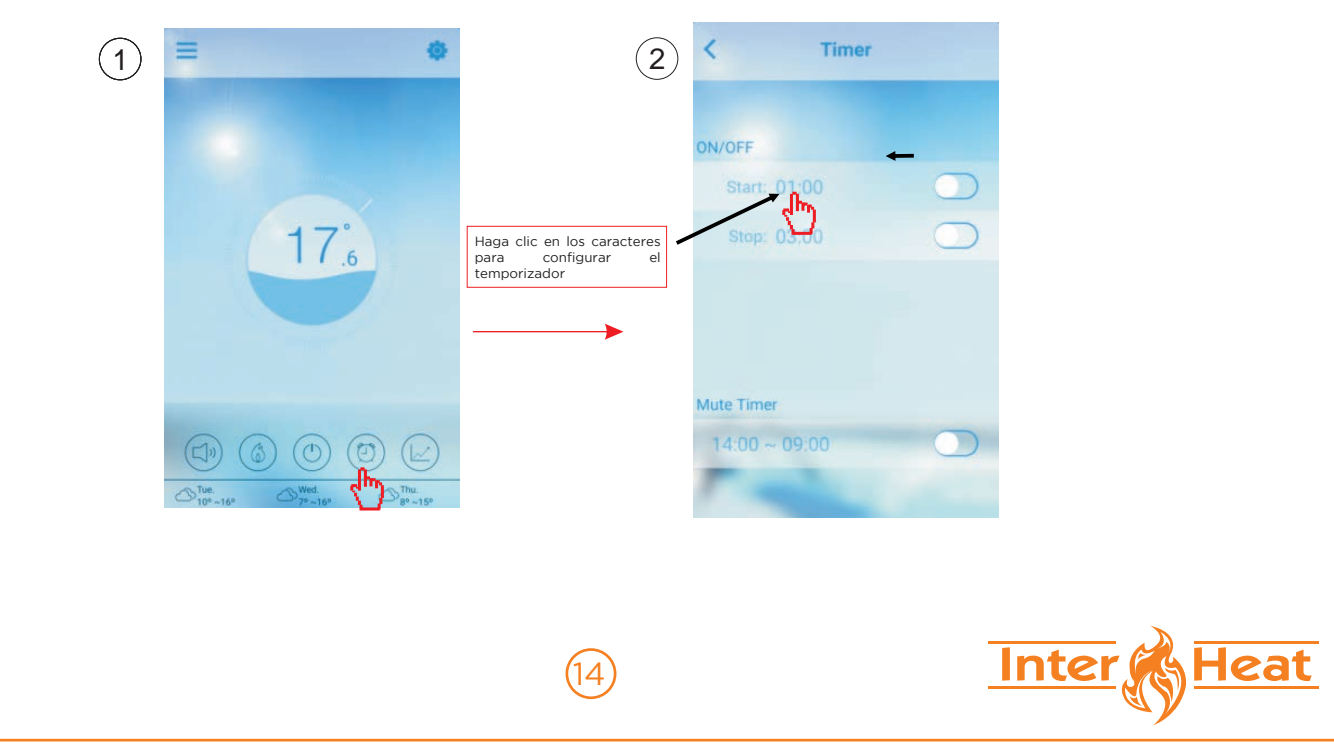

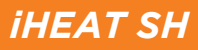

#### Guárdalo después de configurar

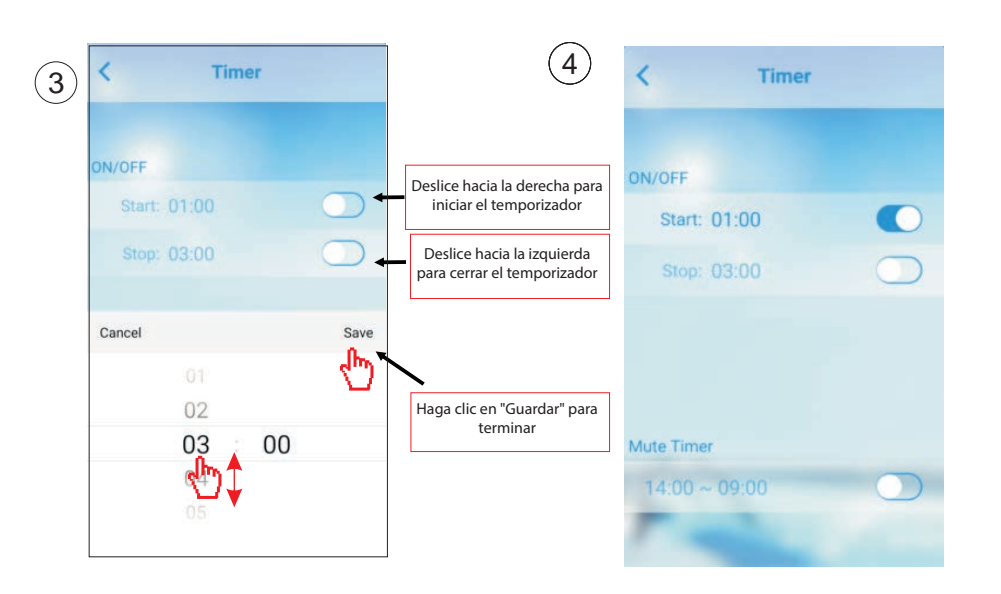

#### 4.2.5 Modo silencioso

Haga clic en el icono de silencio para cambiar "mute" el modo de silencio (ON / OFF).

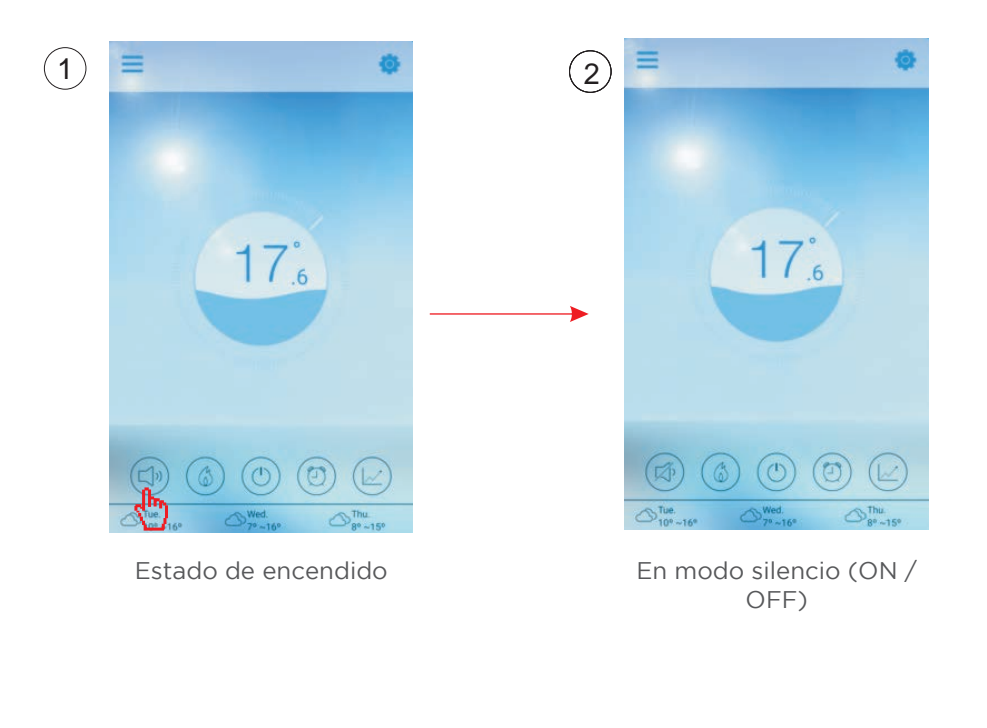

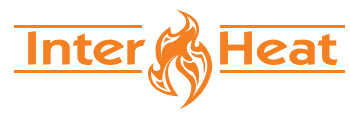

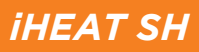

#### Guárdalo después de configurar

4.2.6 Tiempo de silencio

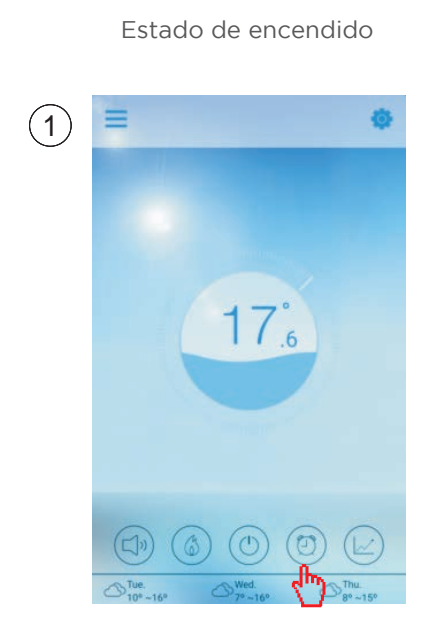

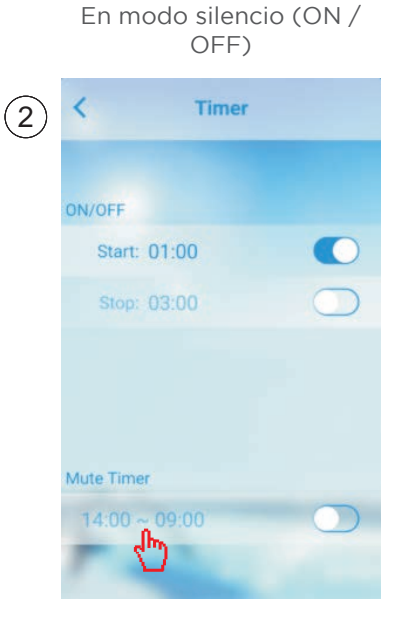

4.2.5 Modo silencioso

a. Puede obtener información actualizada o histórica (hasta los últimos 30 días) de la variación de temperatura deslizando fácilmente el puntero.

b. Con dos dedos puedes acercar/alejar la curva de temperatura.

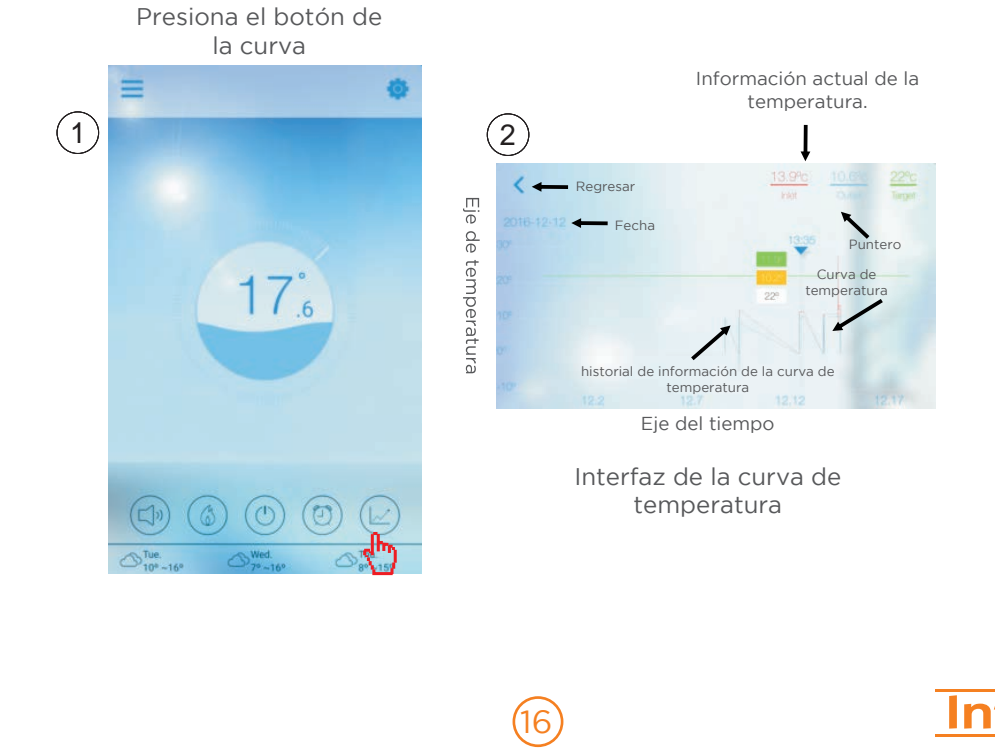

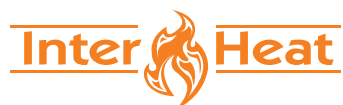

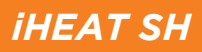

#### 4.3.0 Otras funciones

Haga clic en el icono "Configuración"/"Settings" para ingresar a la interfaz de configuración.

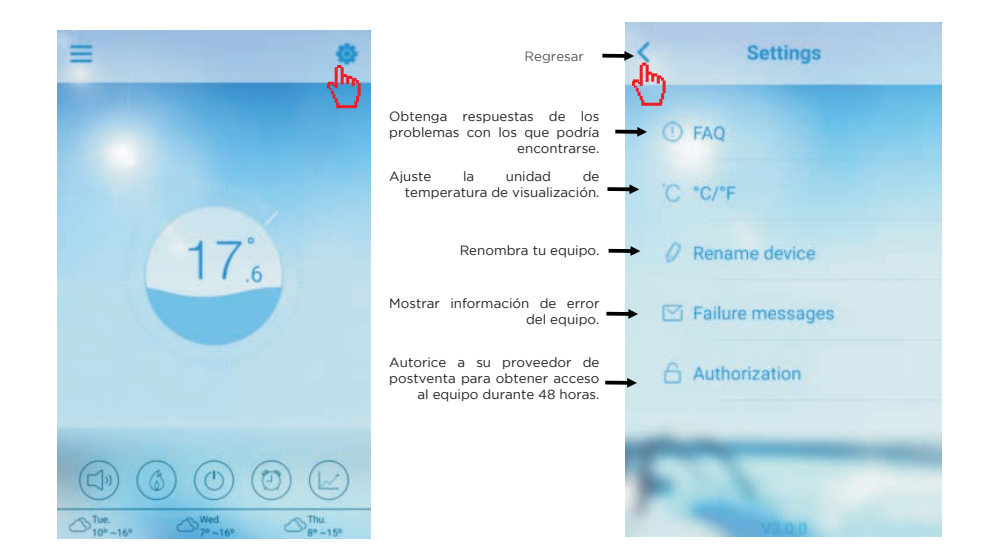

| PREGUNTAS FRECUENTES (FAQ)                                                                                                    | RESPUESTA                                                                                                    |
|----------------------------------------------------------------------------------------------------|----------------------------------------------------------------------------------------------------|
| Acceso a Internet exitoso:                                                                                                    | Luz verde                                                                                                    |
| Cómo solucionar un problema de conexión debido a<br>una distancia demasiado grande entre el enrutador de<br>mi casa y el módulo Wi-Fi. | <ol> <li>Utilice un cable de extensión de 10<br/>m. Póngase en contacto con su<br/>distribuidor.</li> <li>Utilice un extensor de alcance de<br/>Wi-Fi (no suministrado).</li> </ol> |

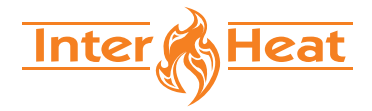

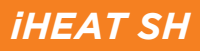

Compruebe la información de fallo de la bomba de calor.

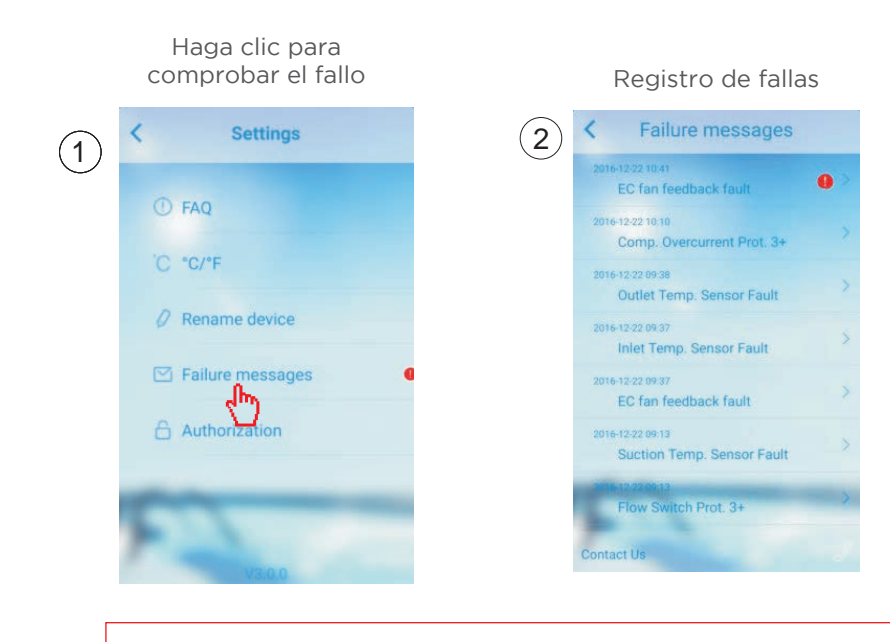

#### Nota: Si la máquina falla, borre la falla inmediatamente.

### PREGUNTAS FRECUENTES / FAQ

**5.1** Cuando la aplicación no puede conectar el dispositivo, muestra "No se pudo conectar con el dispositivo".

**Respuesta:** La red es anormal, por favor revise su red.

**5.2** Cuando la aplicación no puede conectar el dispositivo, muestra "Dispositivo desconectado". **Respuesta:** El módulo Wi-Fi se cayó, verifique la conexión del módulo Wi-Fi o reinicie y vuelva a conectar el módulo.

**5.3** La distancia entre mi dispositivo y el enrutador es demasiado larga, lo que resulta en una inestabilidad de la señal.

**Respuesta:** Intente agregar otro enrutador entre el enrutador original y el equipo para transmitir la señal.

5.4 Algo sale mal con mi equipo, ¿qué debo hacer?

(1) Verifique el mensaje de error en Configuración (consulte la página 20) o se muestra en el controlador de cable.

(2) Busque el código de error correspondiente en las instrucciones de su equipo para averiguar el problema.

(3) Póngase en contacto con su proveedor para el mantenimiento postventa si es necesario.

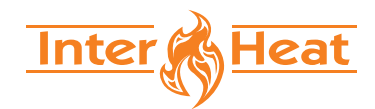

|       | iHEAT SI                          | 4 |
|-------|-----------------------------------|---|
| 6     |                                   |   |
| NOTAS |                                   |   |
|       |                                   |   |
|       |                                   |   |
|       |                                   |   |
|       |                                   |   |
|       |                                   |   |
|       |                                   |   |
|       |                                   |   |
|       |                                   |   |
|       |                                   |   |
|       |                                   |   |
|       |                                   |   |
|       |                                   |   |
|       |                                   |   |
|       |                                   |   |
|       |                                   |   |
|       |                                   |   |
|       | ````````````````````````````````` |   |
| 19    | Inter Heat                        | t |